# 新規団体の申請方法について

# ◎【新規団体向け】団体登録申請の流れ

新規団体の操作

①ログイン

2022年度の登録状況によって、本システムへのログイン状況が異なります。

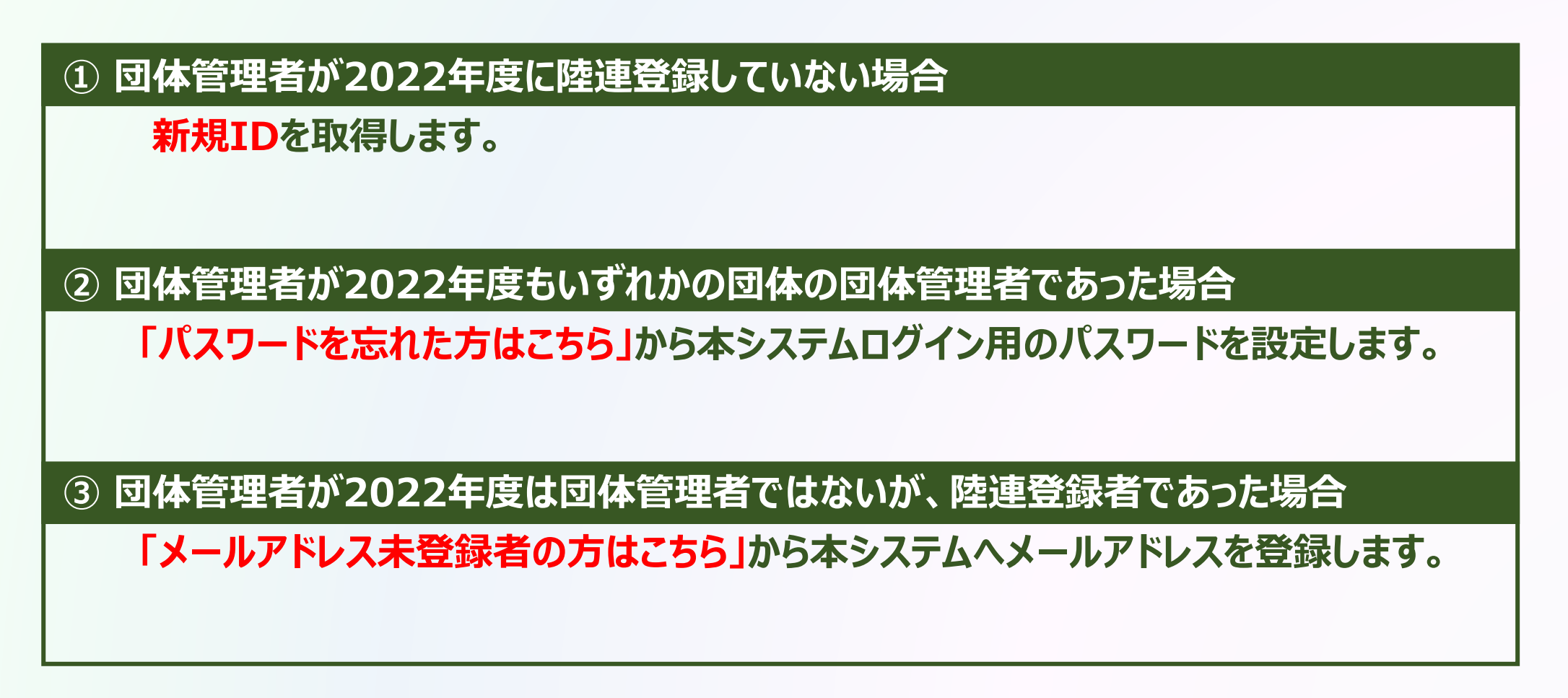

# ◎【新規団体向け】団体登録申請の流れ

#### ①ログイン

### ① 団体管理者が2022年度に陸連登録していない場合

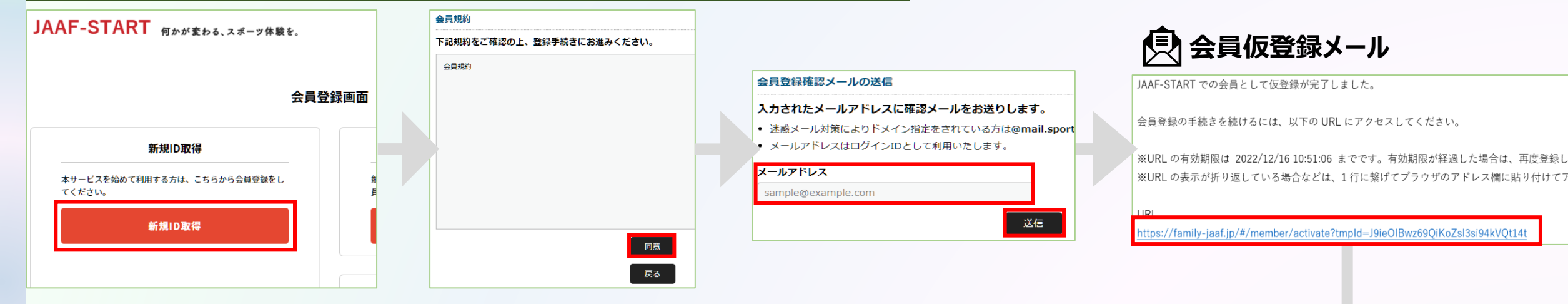

陸連 四郎 様 JAAF-START での会員登録が完了しました。 以下よりアクセスし、サイトにログインしてください。 https://family-jaaf.or.jp /#/login

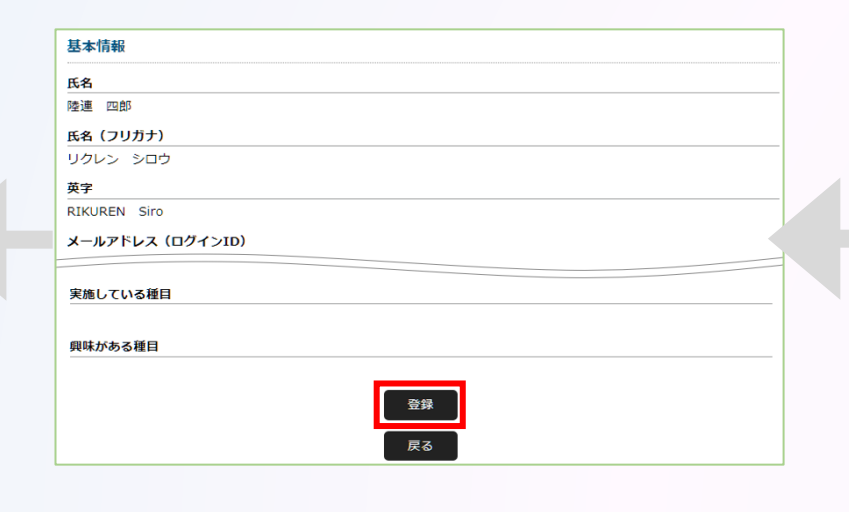

| E.A. 200                                                                                                    |                   |  |
|----------------------------------------------------------------------------------------------------|-------------------|--|
| 15-F2 2028                                                                                                    |                   |  |
| ØE                                                                                                    | <b>A</b>          |  |
| ※外国籍選手はカタカナ表                                                                                                    | 記を記載してください        |  |
| 氏名(フリガナ) 🛃                                                                                                    |                   |  |
| <u></u><br>姓 リクレン                                                                                                    | <b>名</b> タロウ      |  |
|                                                                                                    |                   |  |
| ※フリカナは全角カタカナ                                                                                                    | で人力してくたさい         |  |
| 英字 必須                                                                                                    |                   |  |
| 姓 RIKUREN                                                                                                    | 名 Taro            |  |
| ※ミドルネームは英字(名)                                                                                                    | に入れて下さい           |  |
| The second second secon | してください            |  |
| ※パスポートと同じ表記に                                                                                                    | 頭文字のみ大文字で入力してください |  |
| ※パスポートと同じ表記に<br>※姓はすべて大文字、名は                                                                                                    |                   |  |
| ※パスポートと同じ表記に<br>※姓はすべて大文字、名は                                                                                                    |                   |  |
| <ul> <li>パスボートと同じ表記に</li> <li>※姓はすべて大文字、名は</li> <li></li> <li></li></ul>                                                                                                    |                   |  |

#### ①ログイン

### ② 団体管理者が2022年度もいずれかの団体の団体管理者であった場合

#### 団体管理者は初回パスワード設定の為、ログイン画面の「パスワードを忘れた方はこちら」から 自身のメールアドレスと2022年度の登録システムに登録していた生年月日、または生年月日『2022/01/01』 を入力し「送信」を選択。

| JAAF-START 何かが変わる、スポーツ体験を。                                                                                                    | バスワードをお忘れの場合<br>1                                                                                                    | 🕑 パスワード再設定メール                                                                                                    |
|----------------------------------------------------------------------------------------------------|----------------------------------------------------------------------------------------------------|----------------------------------------------------------------------------------------------------|
| JAAF-STARTの会員                                                                                                    | パスワード再設定     パスワード再設定     新しいパスワード     新しいパスワード     ジェー     ジェー | 陸進 太郎 様<br>JAAF-START でバスワード再設定リクエストが送信されました。                                                                                                    |
| 既に会員の方はこちらから           JAFI ID取得泳の方は、ご登録のメールアドレス、パスワードを入力し<br>てログインしてください。           メールアドレス         パスワード           パスワード            ICTOPY           LOTAL           LOTAL           バスワード           LOTAL           ICTOPY | バスワード再設をメールの送信         ルフトにおおためりします。         ・迷水ール方によるおためのます。         ・シールフトにとなおためのます。         ・シールフトにとなおためのます。         ・シールフトにとなおためのます。         ・シールフトにとなおためのます。         ・シールフトにとなわたのかます。         ・シールフトにとなわたのかます。         ・シールフトにとなわたのかます。         ・シールフトにとなわたのかます。         ・シールフトにとなわたのかます。         ・シールフトにとなわたのかます。         ・シールフトにしていたります。         ・シールマールのかます。         ・シールののかます。         ・シールのののかます。         ・シールののののののかます。         ・シールののののののののののののかます。         ・シールのののののののののののののののののののののののののののののののののののの                                                                                                    | NCRO-FORB設定を行うには、以下のURLにアクセスしてください。     URL のも売めが開発したとうとうまでです。有効期限が経過した場合は、再度登録しなもしてください。     URL のも売っが明らしている場合などは、1行に繋びてクラウガのアドレス幅に貼り付けてアクセスしてください。     URL     Ptp:/fmlly.jaaf.or.jp/#/logIn/activatePasswordRemind?tmpld=mildYajVVJHzYgg7tgbwfvur2Ykc     OKCOP FGB2     CSOP FGB2     CSOP |
|                                                                                                    | バスワード再設定<br>メールの送信完了 新しいバスワード<br>の設定 ★<br>新しいバスワードの設定完了<br>◆ パスワードの設定方方しました<br>ログイン                                                                                                    | 4       新しいバスワードを設定します。         第しいバスワードの設定完了       ・パスワードを設定してください。         ・他のサイトで利用しているパスワードを使い回さないようお願いします。<br>パスワードの使い回しは、不正ログイン等のリスクがあります。         新しいバスワード 必須         ・・・・・・・         新しいバスワード (確認用) 必須         ・・・・・・・         股定                                                                                                    |

# ◎【新規団体向け】団体登録申請の流れ

#### ①ログイン

## ③ 団体管理者が2022年度は団体管理者ではないが、陸連登録者であった場合

#### 「メールアドレス未登録の方はこちら」から本システムへのメールアドレスを登録。必要な情報を入力し「送信」を選択。

|                                                                                                    | _ | 会員登録確認メールの送信                                                                                                    |                                                                                                 |                                                             |       |
|----------------------------------------------------------------------------------------------------|---|----------------------------------------------------------------------------------------------------|-------------------------------------------------------------------------------------------------|-------------------------------------------------------------|-------|
| (2) ログイン 新規D取得 ――                                                                                   | : | <ul> <li>事前に登録されている氏名(</li> <li>その会員情報に、以下メールフ</li> <li>メールアドレスを登録すると、</li> <li>入力されたメールアドレスに</li> <li>迷惑メール対策によりドメイン</li> </ul> | <b>姓名)と、携帯電話番号を入力</b><br>Pドレスを登録します。<br>本サービスの色々な機能を利用す<br>確認メールをお送りします。<br>ン指定をされている方は@mail.sp | <b>」してください。</b><br>; ることができます。<br>portscom.devを受信ドメインに追加してく | ください。 |
| 団体員の方はこちらから                                                                                         |   | <ul> <li>メールアドレスはログインID</li> <li>氏名 必須</li> </ul>                                                                                | <u>こ</u> して利用いたします。                                                                             |                                                             |       |
| 加入団体管理者の方に、既に事前登録されている会員様は、こちらか<br>らお進みください。メールアドレス、パスワードの設定をしていた<br>だくことで、色々なサービスをご利用することが可能になります。 |   | 姓<br>携帯電話番号 <mark>必須</mark>                                                                                                    | 名名                                                                                              |                                                             |       |
| 登録する                                                                                                |   | ※ハイフンなし<br>登録するメールアドレス 必須                                                                                                    |                                                                                                 |                                                             |       |
|                                                                                                    |   | sample@example.com                                                                                                    |                                                                                                 |                                                             |       |
|                                                                                                    |   | もう一度入力ください 必須                                                                                                    |                                                                                                 |                                                             |       |
|                                                                                                    | Ш | sample@example.com                                                                                                    |                                                                                                 |                                                             |       |
|                                                                                                    |   |                                                                                                    | 送信                                                                                              |                                                             |       |

| 会員登録完了         |  |
|----------------|--|
| ⊘ 会員登録が完了しました。 |  |
| ログイン           |  |

### ● パスワード再設定メール

JAAF-START での会員として仮登録が完了しました。

会員登録の手続きを続けるには、以下の URL にアクセスしてください。

※URLの有効期限は 2023/01/19 18:00:00 までです。有効期限が経過した場合は、再度登録しなおしてください。 ※URLの表示が折り返している場合などは、1行に繋げてブラウザのアドレス欄に貼り付けてアクセスしてください。

https://family.jaaf.or.jp/#/member/activate?tmpld=J9ieOIBwz69QiKoZsl3si94kVQt14t

#### ●メールが届かない場合

以下が原因の可能性があります。 ・迷惑メールに届いている ・セキュリティソフトではじかれている

ご利用のパソコンのセキュリティソフトや ネットワークにて、迷惑メールと判断され る場合があります。

[@mail.sportscom.jp] を受信ドメインに追加して 再度メール送信をお試しください。